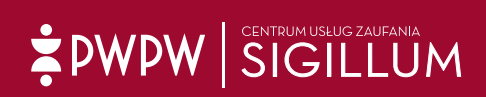

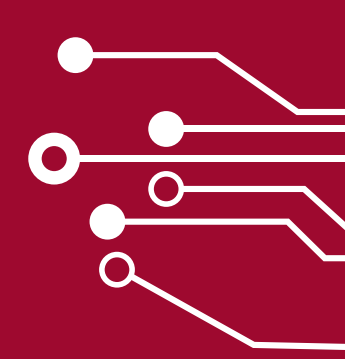

Instrukcja dla Polskiej Izby Inżynierów Budownictwa

# Zakup i konfiguracja certyfikatu kwalifikowanego

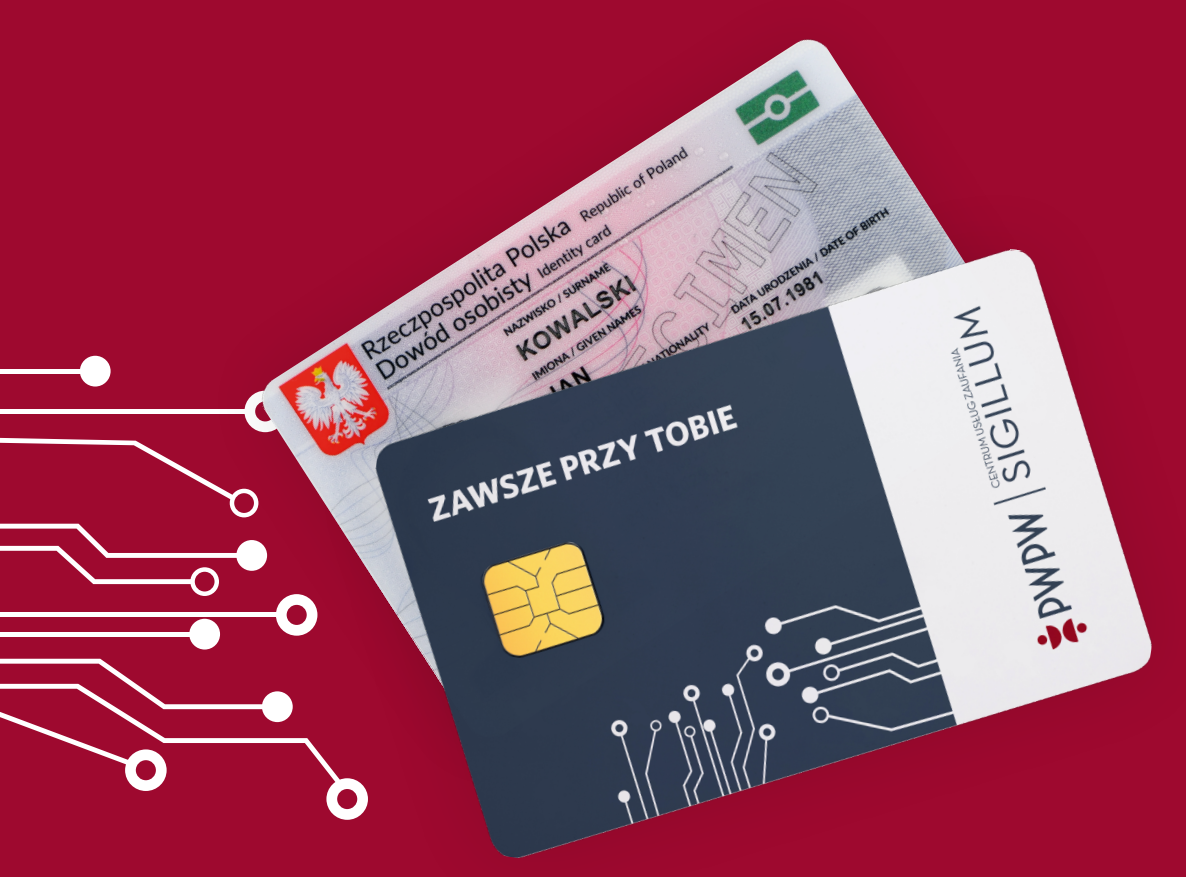

#### Szanowni Państwo,

Jest nam miło poinformować iż rozpoczęliśmy współpracę z PIIB. W związku z tym serdecznie zapraszamy do zakupu certyfikatów kwalifikowanych.

Zapraszamy do zapoznania się z najważniejszymi informacjami.

#### O produkcie:

**Certyfikat kwalifikowany** – potocznie tzw. "narzędzie" do składania e-podpisu.

Jest to zestaw danych elektronicznych służący do zabezpieczania danych za pomocą podpisu elektronicznego. Certyfikat wydany przez CUZ Sigillum zgodny jest z Rozporządzeniem Parlamentu Europejskiego i Rady (UE) nr 910/2014 z dnia 23 lipca 2014 r. w sprawie identyfikacji elektronicznej i usług zaufania w odniesieniu do transakcji elektronicznych, tzw. eIDAS a także krajową Ustawą z dnia 5 września 2016 r. o usługach zaufania oraz identyfikacji elektronicznej Dz. U. 2016 poz. 1579 oraz Dz. U. 2020 poz. 1173.

### Użycie certyfikatu kwalifikowanego wydanego przez CUZ Sigillum jest zgodne z zapisami znajdującymi się w znowelizowanym prawie budowlanym.

**Podpis kwalifikowany** – wydawany jest na bezpiecznej karcie kryptograficznej. Jest on równoważny pod względem skutków prawnych podpisowi odręcznemu. Jego użycie zapewnia integralność i autentyczność dokumentów, a złożenie go na dokumencie zapewnia możliwość rozpoznania jakichkolwiek zmian, jeżeli takie w nim zaszły.

Podpis kwalifikowany wydawany przez CUZ Sigillum może być dodatkowo opatrzony kwalifikowanym znacznikiem czasu, co wywołuje skutki prawne daty pewnej w rozumieniu przepisów kodeksu cywilnego. Znacznik czasu jest uzupełnieniem podpisu elektronicznego, a dzięki temu że opiera się on na precyzyjnym pobieraniu z wiarygodnego serwera znacznika czasu (GUM) gwarantuje pewność dat, co praktycznie uniemożliwia podrobienie dokumentu w zakresie jego treści lub daty.

#### Podpis kwalifikowany może być również wgrany na e-dowód.

#### Zastosowanie e-podpisu:

- ✓ Uwierzytelnianie na platformie Centralnej Ewidencji i Informacji o Działalności Gospodarczej (CEIDG)
- ✓ Podpisywanie dokumentacji budowlanej w ramach cyfryzacji procesu budowlanego;
- Podpisywanie plików CAD, projektów budowlanych czy dzienników budowy;
- ✓ Podpisywanie i składanie deklaracji w systemie Płatnik
- Przekazywanie organom podatkowym danych w postaci Jednolitego Pliku Kontrolnego (JPK)
- Podpisywanie i składanie sprawozdań finansowych wysyłanych do KRS (eKRS)
- Składanie deklaracji podatkowych drogą elektroniczną do Urzędów Skarbowych (e-Deklaracje)
- Zawieranie umów cywilno-prawnych w formie elektronicznej

#### Sposób zakupu:

Aby zamówić certyfikat (podpis elektroniczny):

- 1. Wejdż na stronę: <u>https://sigillum.pl/Produkty</u>
- 2. Wybierz Podpis kwalifikowany lub Podpis kwalifikowany na e-Dowodzie
- 3. Zarejestruj się i wypełnij formularz zamówienia
- 4. Umów się i odbierz podpis
- 5. Zainstaluj oprogramowania na komputerze do obsługi podpisu

| Produkty E-podpis Punkty Rejestr | acji Pfiki Kontakt                                                                                                    | Zaloguj się Koszył                 |
|----------------------------------|----------------------------------------------------------------------------------------------------|------------------------------------|
|                                  | Podpis kwalifikowany na <mark>e-dowodzie</mark>                                                                                                    | od 186,96 PLN                      |
| 11                               | z opcją podpisu na <mark>smartfonie</mark>                                                                                                    | Cena netto: 152 PLN<br>12 miesiecy |
| (A) an VI Louis                  | W zestawie:                                                                                                    | 12 111051009                       |
| APP                              | > Certyfikat kwalifikowany podpisu                                                                                                    |                                    |
| In the                           | > Składanie podpisów na smartfonach poprzez aplikację eDO App                                                                                                    | Muhiovana                          |
|                                  | Opcjonalnie czytnik zbliżeniowy do komputera lub laptopa                                                                                                    | wybieram                           |
| A STOLEN AND                     | > Nielimitowane kwalifikowane znaczniki czasu                                                                                                    | Szczegóły                          |
| Entre un E                       | > Oprogramowanie Sigillum Sign                                                                                                    |                                    |
|                                  | Instrukcja instalacji i użycia                                                                                                    |                                    |
|                                  | Aby móc korzystać z elektronicznych funkcji e-dowodu na komputerze lub laptopie musisz zainstalować    oprogramowania    e-dowód menedżer. Aplikacje należy pobrać ze strony <u>www.apv.el/web/e-dowod</u> |                                    |
|                                  | NOWY podpis kwalifikowany                                                                                                    | od <b>266,91 PLN</b>               |
| ZAWSZE PRZY TOBIE                | W zestawie:                                                                                                    | Cena netto: 217 PLN                |
|                                  | > Certyfikat kwalifikowany podpisu                                                                                                    | 12 miesięcy                        |
|                                  | > Karta kryptograficzna                                                                                                    |                                    |
|                                  | > Nielimitowane kwalifikowane znaczniki czasu                                                                                                    |                                    |
|                                  | > Oprogramowanie Sigillum Sign                                                                                                    | Wybieram                           |
|                                  |                                                                                                    |                                    |

#### Proces zakupu – instrukcja jak kupić podpis kwalifikowany

Poniżej prezentujemy poszczególne etapy zakupu:

1. Po wyborze produktu należy dokonać jego konfiguracji. W tym celu należy wybrać rodzaj karty oraz określić na jaki czas ma zostać wydany certyfikat (do wyboru 1 rok lub 2 lata). Jeżeli nie jesteście Państwo w posiadaniu czytnika, wówczas należy zaznaczyć jego wybór.

Wybór poszczególnych komponentów ma wpływ na ostateczną cenę.

| Karta kryptograficzna* 🚯        |   |
|---------------------------------|---|
| W posiadaniu Subskrybenta       | ¥ |
| Czytnik kart kryptograficznych* |   |
| Wybierz                         | ~ |
| Liczba zestawów                 |   |
| 1                               |   |
|                                 |   |

Ekran pokazuje konfigurację zestawu/podpisu.

2. Po skonfigurowaniu produktu i kliknięciu przycisku KUPUJĘ zostanie wyświetlone podsumowanie:

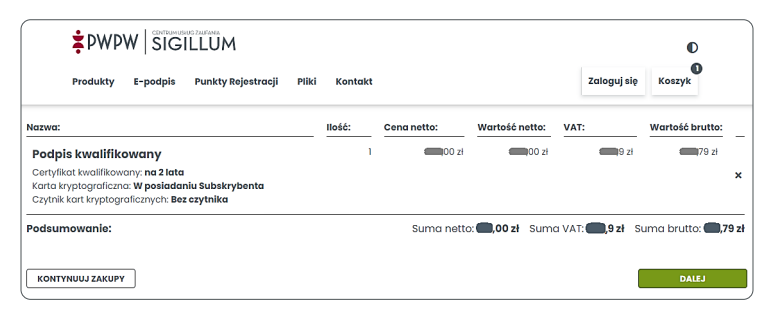

Ekran pokazuje koszyk zakupowy.

Prosimy zignorować wyświetlone ceny i przejść DALEJ - Państwa obowiązuje specjalna oferta cenowa.

3. W kolejnym kroku należy się zalogować lub założyć konto, by dokończyć procesu zakupowego.

| ŻPWPW SIGILLUM                                     | O                  |  |
|----------------------------------------------------|--------------------|--|
| Produkty E-podpis Punkty Rejestracji Pliki Kontakt | Zaloguj się Koszyk |  |
| Logowanie                                          |                    |  |
| Adres e-mail Nie posiadasz konta?                  |                    |  |
| Hasio Załóż konto                                  |                    |  |
| Nex participan hosta                               |                    |  |
| Zaloguj                                            |                    |  |
|                                                    |                    |  |

Ekran pokazuje ekran logowania.

Jeśli konto zostało założone wcześniej, należy kliknąć przycisk **ZALOGUJ**. Jeżeli nie, należy dokonać rejestracji i założyć konto w sklepie Sigillum.

Podczas rejestracji należy wybrać rodzaj konta: konto PRYWATNE lub konto FIRMOWE.

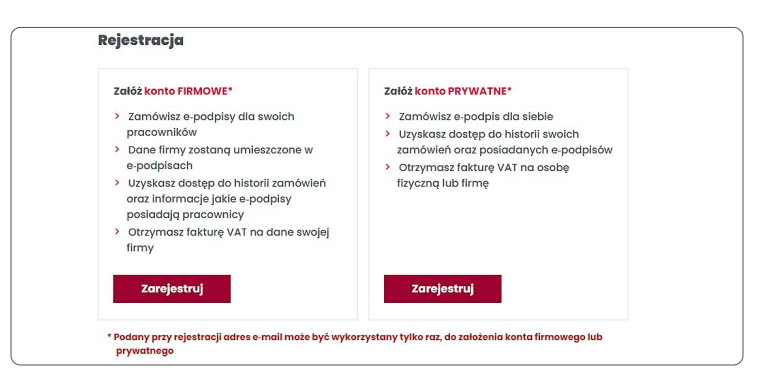

Ekran pokazuje wybór rodzaju konta.

W przypadku wyboru **konta FIRMOWEGO**, w certyfikacie oprócz imienia i nazwiska zamieszczone zostaną również dane firmy na rzecz której Państwo pracujecie.

Przy odbiorze certyfikatu należy zabrać ze sobą:

- ważny dokument tożsamości;
- dokumenty statutowe Firmy, której dane znajdą się w certyfikacie;
- pełnomocnictwo, jeżeli tak wynika np. z wpisu do KRS;

- jeżeli w certyfikacie ma widnieć numer uprawnień, to dokument je potwierdzający;
- jeżeli certyfikat ma zostać wgrany na e-dowód to należy mieć ze sobą PUK, który otrzymaliście Państwo w urzędzie gminy podczas odbioru dokumentu.

W przypadku certyfikatu firmowego, płatność jest odroczona – 21 dni, na podstawie faktury którą prześlemy mailem.

W przypadku wyboru konta PRYWATNEGO, w certyfikacie nie zostaną zamieszczone dane firmy.

Taki wybór jest zalecany dla osób, które współpracują z wieloma firmami.

- Przy odbiorze certyfikatu należy zabrać ze sobą:
  - ważny dokument tożsamości;
  - wydrukowane potwierdzenie przelewu;
  - jeżeli w certyfikacie ma widnieć numer uprawnień, to dokument je potwierdzający;
  - jeżeli certyfikat ma zostać wgrany na e-dowód to należy mieć ze sobą PUK, który otrzymaliście Państwo w urzędzie gminy podczas odbioru dokumentu.

Fakturę VAT za zrealizowaną usługę prześlemy mailem.

**4. Po założeniu konta i zalogowaniu, wyświetlony zostanie koszyk zamówienia.** Prosimy zignorować wyświetlane ceny i przejść **DALEJ**.

| 1. Koszyk 2. Składający zan                                                                                                    | nówienie |   | 3. Dane do ce |                        | 4. Podsumov           | vanie zamówienia             |
|----------------------------------------------------------------------------------------------------|----------|---|---------------|------------------------|-----------------------|------------------------------|
| Nazwa:                                                                                                    | llość:   |   | Cena netto:   | Wartość netto:         | VAT:                  | Wartość brutto:              |
| Podpis kwalifikowany<br>Cartylikat kwalifikowany: na 2 lata<br>Karta kryptagrafican: W posiadania subskrybenta<br>Czytnik kart kryptograficznych: Bez czytnika |          | 1 | (100 zł       | <b>600</b> zł          | 9 zł                  | 79 zł                        |
| Podsumowanie:                                                                                                    |          |   | Suma netto    | 2: <b>(),00 zł</b> Sum | a VAT: <b>(),9 zł</b> | Suma brutto: <b>(),79 zł</b> |
| KONTYNUUJ ZAKUPY                                                                                                    |          |   |               |                        |                       | DALEJ                        |

Ekran pokazuje koszyk zakupowy – po zalogowaniu.

5. W kolejnych krokach należy wypełnić dane, które są niezbędne do wygenerowania certyfikatu.

|                                | 1. Koszyk                                                                                                    | 2. Składający zamówienie               | 3. Dane do certyfikatu            | 4. Podsumowanie zamówienia       |
|--------------------------------|----------------------------------------------------------------------------------------------------|----------------------------------------|-----------------------------------|----------------------------------|
| rodukt                         | t                                                                                                    |                                        | Liczba subskry                    | ybentów:                         |
| Pod<br>Corty<br>Karta<br>Czyti | Ipis kwalifikowany<br>yfikat kwalifikowany: na 2 lat<br>a kryptograficzna: W poslad<br>nik kart kryptograficznych: B | ta<br>anlu Subskrybenta<br>ez czytnika |                                   | 1                                |
| Lp. 1.                         | Imię                                                                                                    | Nazwisko                               | Ad                                | ires e-mail                      |
|                                | Jednostka organizacyji                                                                                               | na Stanowisko                          |                                   |                                  |
|                                | U Wyrażam zgodę na p<br>Chcę umieścić dane                                                                           | odbiorcy w certyfikacie:               | rm repozytorium, wraz z danymi os | sobowymi znajdującymi się w nim. |
|                                |                                                                                                    |                                        |                                   | ZAPISZ                           |

Ekran pokazuje proces zakupowy – krok dane do certyfikatu.

Dane należy zapisać, a następnie kliknąć przycisk DALEJ.

6. W podsumowanie zamówienia należy kliknąć przycisk ZAMAWIAM

| 1. Koszyk 2. Składający zan                                                                      | nówienie 3. Dane | do certyfikatu    | 4. Podsumowanie     | zamówienia                 |
|--------------------------------------------------------------------------------------------------|------------------|-------------------|---------------------|----------------------------|
| Dane zamawiającego                                                                               |                  |                   |                     | ^                          |
| Imię/Imiona:                                                                                     | Nazwisko: J      |                   |                     |                            |
| Nr telefonu:                                                                                     | Adres e-mail:    |                   |                     |                            |
| Produkt:                                                                                         | llość:           | Cena netto:       | Wartość netto:      | Wartość brutto:            |
| Podpis kwalifikowany<br>Certyfikat kwalifikowany: ng 2 lata                                      | l szt.           | <b>(11)</b> ,00 z | t 🛑,00 zł           | ( <b>1</b> ,79 zł          |
| Karta kryptograficzna: W posladaniu Subskrybenta<br>Czytnik kart kryptograficznych: Bez czytnika |                  |                   |                     |                            |
| Dane odbiorcy w certyfikacie                                                                     |                  |                   |                     | Sprawdź szczegóły 💙        |
| Podeumowanio                                                                                     |                  | 3                 | Suma netto 🛑 ,00 zł | Suma brutto <b>6,79 zł</b> |
| WSTECZ                                                                                           |                  |                   |                     | ZAMAWIAM                   |

Ekran pokazuje proces zakupowy – podsumowanie zamówienia.

W przypadku **konta FIRMOWEGO** należy wypełnić dodatkowo drugi formularz, tzw. "kupon\*". Będzie on dostępny po umówieniu się z Punktem Rejestracji na odbiór certyfikatu.

\* w przypadku braku otrzymania kuponu na wskazany adres mailowy należy sprawdzić katalog SPAM.

#### U WAŻNE:

Uzupełniając dane należy wskazać Punkt Rejestracji w którym ma nastąpić odbiór certyfikatu. Poniżej jako przykład podano wybór punktu w Warszawie:

| Punkt rejestracji                                        |                                                                                   |
|----------------------------------------------------------|-----------------------------------------------------------------------------------|
| Punkt Rejestracji w którym chcesz zrealizować zamówienie | Warszawa, ul. Rodziny Hiszpańskich 6, PWPW S.A Centrum Usług Zaufa •              |
|                                                          | Warszawa, ul. Rodziny Hiszpańskich 6, PWPW S.A Centrum Usług Zaufania<br>Sigilium |
|                                                          | DALEJ                                                                             |

Wypełniając dane do certyfikatu należy zwrócić uwagę na tzw. "identyfikator certyfikatu". W tym polu można na przykład podać numer uprawnień. Proszę pamiętać by potwierdzenie nadania okazać podczas odbioru certyfikatu.

| ano oostufikat kwalifikowany      |                                                                 |                                                             |
|-----------------------------------|-----------------------------------------------------------------|-------------------------------------------------------------|
| Imię i nazwisko: 🗆 Pseudonim:     | Identyfikator certyfikatu: Inny Wprowadź inny: Uprawnienia budo | Nazwa powszechna:<br>• Ra <b>ter (</b> ; Uprawnienia budow) |
| Numer umieszczony w certyfikacie: | Seria i Numer:                                                  | Numer seryjny w certyfikacie:                               |
| Krai:                             | Adres e-mail w certyfikacie:                                    |                                                             |

Ekran pokazuje proces zakupowy – dane do certyfikatu.

Wprowadzone dane należy zapisać a następnie wysłać formularz klikając przycisk **PRZEŚLIJ**.

W przypadku **konta PRYWATNEGO** wyświetli się okno z podanym numerem konta do płatności za zamówiony produkt:

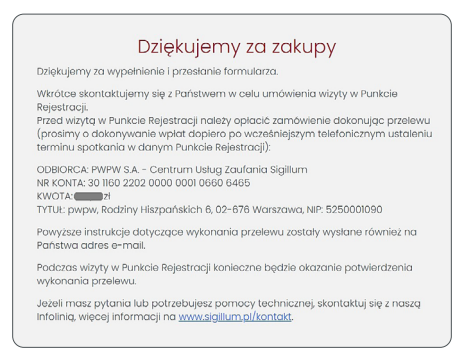

Ekran potwierdzający zamówienie podpisu.

7. Po odbiór certyfikatu zapraszamy do wskazanego punktu, zgodnie z umówionym wcześniej terminem.

Pełna lista punktów rejestracji dostępna jest pod adresem <u>https://sigillum.pl/Punkty\_Rejestracji</u>

#### 8. Instalacja oprogramowania

Przed pierwszym użyciem certyfikatu, należy zainstalować oprogramowanie niezbędne do zarządzania kartą i składania podpisu (ID Protect Client, Sigillum Sign).

Po odbiorze certyfikatu należy zainstalować oprogramowanie zgodnie z instrukcją: https://sigillum.pl/binaries/content/assets/Pliki/Poradniki/Co\_zrobic\_po\_odebraniu\_podpisu\_ kwalifikowanego\_na\_karcie\_dark.pdf

Pełna instrukcja zakładania konta na stronie Sigillum.pl dostępna jest pod adresem: https://sigillum.pl/binaries/content/assets/Pliki/Poradniki/Podrecznik\_dla\_uzytkownika\_systemu\_ sigillum\_v.1.3.pdf

Certyfikaty dostępne są tylko na systemy Windows. W przypadku obsługi na systemach MacOS zalecamy wgranie certyfikatu na e-dowód. Więcej na <u>Sigillum.pl</u>

#### 9. Odnawianie certyfikatu kwalifikowanego.

Odnowienie certyfikatu kwalifikowanego przed zakończeniem jego ważności będzie możliwe w punkcie stacjonarnym lub online.

## **PWPW** SIGILLUM

#### Kontakt

W przypadku dodatkowych pytań prosimy o kontakt

z naszą infolinią **22 464 79 79** czynną w godz. 07:00- 15:00

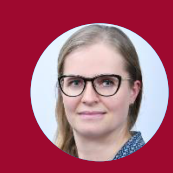

z Justyną Dzięcioł Specjalistą ds. sprzedaży krajowej **727 042 129** justyna.dzieciol@pwpw.pl

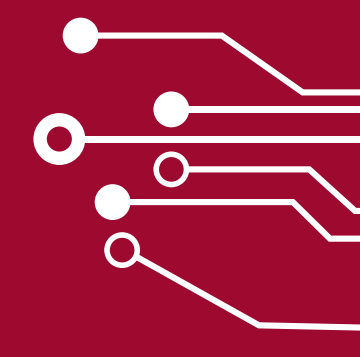

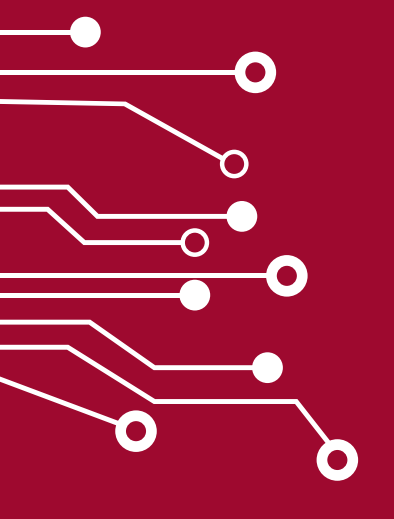